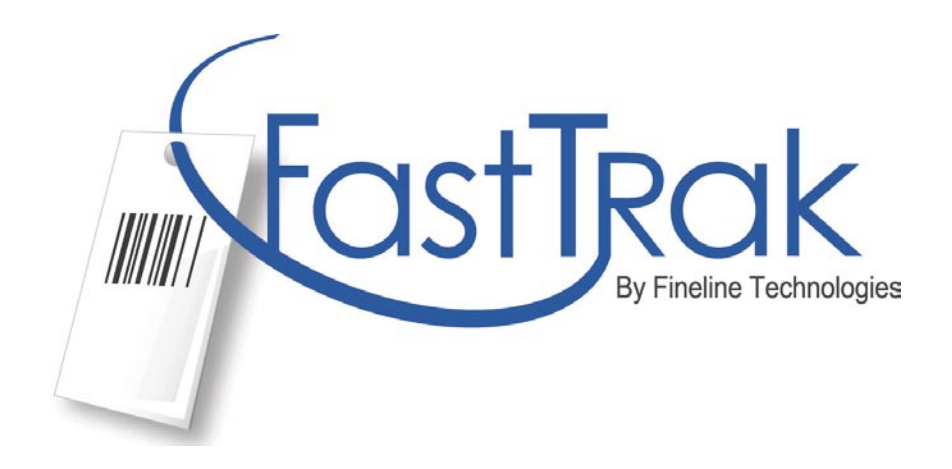

# Website Ordering User Guide

(New FastTrak customer)

http://www.finelinetech.com

Version 1.5 – Regular User June 14, 2012

**Contact Information** 

Email: <a href="mailto:support@finelinetech.com">support@finelinetech.com</a>

Customer Service: USA: 1-800-500-8687 Canada: 1-800-465-1890 China (HKG): 852-2156-9788

### FastTrak User Guide Outline

- I. Ordering a PO
- II. Track Your Orders
- III. Order History
- IV. Order Inquiry
- V. Manage Account
- VI. Customer Support
- VII. Glossary of Terms

### (Home Page)

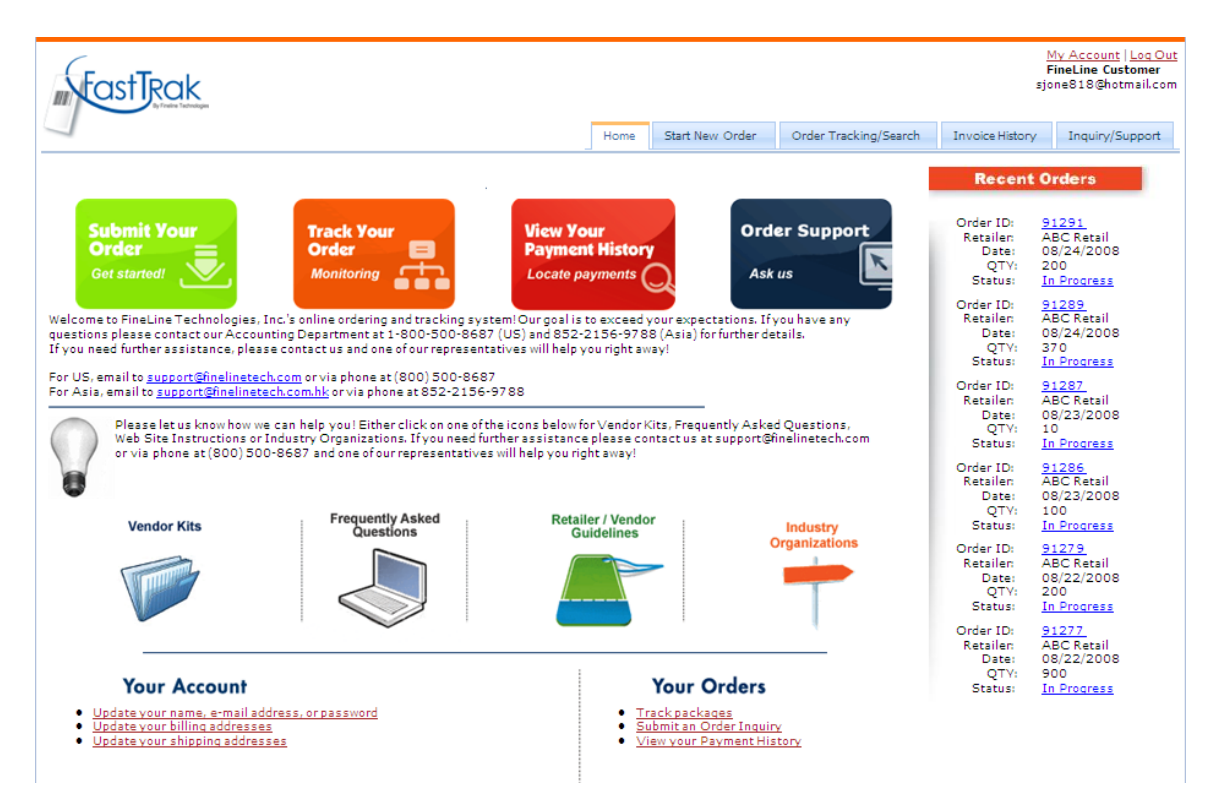

I. Ordering a PO – This section details the steps required to order a PO.

1. Begin by selecting the 'Submit Your Order' Icon or click on the Start New

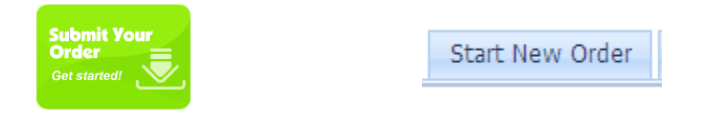

2. Find your PO from the list of PO's provided, If you do not have a list to choose from, please contact your buyer. If you know your PO number, you can also search for a specific PO. You may enter multiple PO numbers and separate them with commas. Select the PO's you wish to order and click continue.

| Select 1 or more PO items from the list below then press the "Continue" button. Select 1 or more PO items from the list below then press the "Continue" button. Select 1 or more PO items from the list below then press the "Continue" button. Select 1 or more PO items from the list below then press the "Continue" button. Select 1 or more PO items from the list below then press the "Continue" button. You will then have an opportunity to review the PO line item details. Please enter the PO numbers you want to order separated by commas then press the Search button. |          |         |                 |           |             |              |                |  |  |  |  |
|----------------------------------------------------------------------------------------------------|----------|---------|-----------------|-----------|-------------|--------------|----------------|--|--|--|--|
| If you do not see the purchase order you need listed here, please make sure your vendor ID is entered correctly in My Account.                                                                                                    |          |         |                 |           |             |              |                |  |  |  |  |
| PO# 20                                                                                                    | 3903     |         | Search 💽        |           |             |              |                |  |  |  |  |
|                                                                                                    | PO #     | РО Туре | Revision Status | PO Date   | Revise Date | Order Status | Stop Ship Date |  |  |  |  |
|                                                                                                    | 203903-1 | Normal  | New             | 11/4/2007 | 12/9/2008   | Ordered      |                |  |  |  |  |
|                                                                                                    | 203903-2 | Normal  | New             | 11/4/2007 | 8/22/2008   | Ordered      |                |  |  |  |  |
|                                                                                                    | 203903-3 | Normal  | New             | 11/4/2007 | 8/22/2008   | Ordered      |                |  |  |  |  |
|                                                                                                    | 203903-4 | Normal  | New             | 11/4/2007 | 5/23/2008   | Ordered      |                |  |  |  |  |
|                                                                                                    | 203903-5 | Normal  | New             | 11/4/2007 | 5/23/2008   | Ordered      |                |  |  |  |  |
|                                                                                                    | 203903-6 | Normal  | New             | 11/4/2007 | 12/9/2008   | Ordered      |                |  |  |  |  |
|                                                                                                    | 203903-7 | Normal  | New             | 11/4/2007 | 2/11/2008   | Ordered      |                |  |  |  |  |
|                                                                                                    |          |         |                 |           |             | (A) Home     | Continue       |  |  |  |  |

3. Review the line item details if needed, and click continue.

| Below is the order | Select Your Select Your Select |                |          |          |       |          |       |            |        |          |  |  |
|--------------------|----------------------------------------------------------------------------------------------------|----------------|----------|----------|-------|----------|-------|------------|--------|----------|--|--|
| PO Number          | Ticket Type                                                                                                    | QTY<br>ORDERED | HR SKU   | BAR SKU  | COLOR | SIZE     | CLASS | SUB CLASS  | RETAIL | Quantity |  |  |
| 203903-1           | AB02                                                                                                    |                | 58986420 | 58986424 | PURP  | S        | 613   | 1          | \$9.80 | 932      |  |  |
| 203903-1           | AB02                                                                                                    |                | 58986433 | 58986431 | PURP  | М        | 613   | 1          | \$9.80 | 932      |  |  |
| 203903-1           | AB02                                                                                                    |                | 58986446 | 58986448 | PURP  | L        | 613   | 1          | \$9.80 | 466      |  |  |
| 203903-1           | AB02                                                                                                    |                | 58986459 | 58986455 | PURP  | XL       | 613   | 1          | \$9.80 | 466      |  |  |
| 203903-2           | AB02                                                                                                    |                | 58867125 | 58867129 | BROWN | S        | 613   | 1          | \$9.80 | 932      |  |  |
| 203903-2           | AB02                                                                                                    |                | 58867138 | 58867136 | BROWN | М        | 613   | 1          | \$9.80 | 932      |  |  |
| 203903-2           | AB02                                                                                                    |                | 58867141 | 58867143 | BROWN | L        | 613   | 1          | \$9.80 | 466      |  |  |
| 203903-2           | AB02                                                                                                    |                | 58867154 | 58867150 | BROWN | XL       | 613   | 1          | \$9.80 | 466      |  |  |
|                    |                                                                                                    |                |          |          |       | Cancel ( | Pre   | vious Step | Conti  | nue 🕤    |  |  |

4. Select your shipping method, enter an internal PO number to reference your order (if necessary), and specify any special instructions required for your order, then click Continue. Rush service is available, call our customer service for details.

| Submit O                                                                                                   | rder Select Your Select Your L                                                                                                    | ect Your Select Your Shipping      | Select<br>Payment                                                                                                    |                                                                                                    |                                                                                                    |
|----------------------------------------------------------------------------------------------------|----------------------------------------------------------------------------------------------------|------------------------------------|----------------------------------------------------------------------------------------------------|----------------------------------------------------------------------------------------------------|----------------------------------------------------------------------------------------------------|
| Order Shipping<br>Please submit your shipping instru-<br>select Shipping Address<br>[ABC Customer-3145 Med | nctions below. Your order will ship from<br>51<br>lock Bridge Norcross.GA                                                                                                    | the factory that is closest i<br>M | SELECT<br>Next Day Service for blac<br>n eith, Next Day Service for colo<br>lake I Same day service for blac<br>Rush Same day service for colo                                                                                                    | k and white ticked<br>red tickets/labels<br>ck and white ticke<br>ored tickets/labels                                                | ts/labels-\$50.00<br>-\$100.00<br>vts/labels-\$100.00<br>-\$200.00                                                                  |
| [Add new shipping a<br>Contact Name: Sir<br>Contact Phone: 40.<br>Contact Fax:<br>Contact Fax:             | Inderess] Inon Inderess Inderess Indere | o<br>tu<br>Si<br>fi<br>re          | ption  -SELECT<br>The rush fee will be waived if the<br>rm around time.<br>You have any questions please<br>00-8687 (US) and 852-2156-978<br>you need further assistance, ple<br>ppresentatives will help you right<br>before FedEx: PRIORITY OVERNIC<br>before STANDARD OVERNIC | e order does not s<br>contact our Accou<br>18 (Asia) for furthe<br>ease contact us ar<br>t away!<br>GHT - \$39.00<br>UCGHT - \$39.00 | thip quicker than the normal<br>unting Department at 1-800-<br>or details,<br>do ne of our<br>(800) 500-8687<br>ne at 852-2156-9788 |
| Edit<br>Select Shipping Method:<br>Choose<br>Internal Purchase Order                                       | address information above                                                                                                    |                                    | <ul> <li>FedEx: STANDARD OVERN</li> <li>FedEx: FEDEX 2 DAY - \$20</li> <li>FedEx: FEDEX EXPRESS S.</li> <li>UPS: UPS Ground - \$8.00</li> <li>UPS: UPS Ground - \$8.00</li> <li>UPS: UPS 3-Day Select - \$</li> <li>UPS: UPS 2nd Day Air AM</li> </ul>                           | ).00<br>AVER - \$17.00<br>\$14.00<br>- \$22.00                                                                                       | <u>v</u>                                                                                                    |
| ABC Retailer                                                                                               | 203903-1, 203903-2                                                                                                    | r(s)                               | Cancel (1)                                                                                                    | 5592                                                                                                    | 5969                                                                                                    |

5. Then click the continue button to move to the next step. Select payment method.

|                                                          |                                                                                     | <u> </u>                  |                                  |                                       |                                           |                 |                |            |
|----------------------------------------------------------|-------------------------------------------------------------------------------------|---------------------------|----------------------------------|---------------------------------------|-------------------------------------------|-----------------|----------------|------------|
| Submit                                                   | Order                                                                               | elect Your Se<br>PO       | elect Your<br>Labels             | Select Your<br>Shipping               | Select<br>Payment                         |                 |                |            |
| Billing Address                                          |                                                                                     |                           |                                  |                                       |                                           |                 |                |            |
| Bill to Party:                                           | FineLine Technologies<br>3145 Medlock Bridge<br>Norcross, GA 30071<br>United States |                           |                                  |                                       |                                           |                 |                |            |
| Payment Metho                                            | bd                                                                                  |                           |                                  |                                       |                                           |                 |                |            |
| Please submit your payme                                 | nt instructions below. Afte                                                         | r submitting this         | information,                     | you will be give                      | n the opportunity to confirm              | n your order be | fore completin | g.         |
| O Credit Card                                            |                                                                                     |                           |                                  |                                       | Maurican                                  |                 |                |            |
| Credit Card Type                                         | :                                                                                   | •                         |                                  |                                       |                                           |                 |                |            |
| Name On Card                                             | :                                                                                   |                           |                                  |                                       |                                           |                 |                |            |
| Card Number                                              | :                                                                                   |                           |                                  |                                       |                                           |                 |                |            |
| Security Code                                            | :                                                                                   | * 3 or 4 dig              | it code locate                   | d on the back of                      | your credit card                          |                 |                |            |
| Card Expiration                                          | :                                                                                   | Month                     |                                  | ▼ Year                                |                                           |                 |                |            |
| C ACH Account Debit                                      |                                                                                     |                           |                                  |                                       |                                           |                 |                |            |
| Name on Account                                          |                                                                                     |                           |                                  |                                       |                                           |                 |                |            |
| Account Type                                             | : • Checking • C Saving                                                             | s                         |                                  |                                       |                                           |                 |                |            |
| Bank Name                                                | :                                                                                   |                           |                                  |                                       |                                           |                 |                |            |
| Bank Account Number                                      | :                                                                                   |                           |                                  |                                       |                                           |                 |                |            |
| Bank Routing Number                                      |                                                                                     |                           |                                  |                                       |                                           |                 |                |            |
| O Wire Transfer *Paymer                                  | nt must be made prior to                                                            | shipping this ord         | ler                              |                                       |                                           |                 |                |            |
| O Payment Terms and Co<br>if this is the first order req | onditions *A credit applica<br>uesting Net 30 terms.                                | tion must be co           | mpleted to se                    | tup terms. Pleas                      | e allow 4-5 days for reviev               | v and approval  |                |            |
| C COD *Only available fo                                 | or orders shipping within l                                                         | J.S.A.                    |                                  |                                       |                                           |                 |                |            |
| C Pre-Pay                                                | Check<br>order will not ship until                                                  | ▼ *Pre<br>payment is rece | e-Pay by cheo<br>ived. Alipay is | ck/Alipay is avai<br>s for non-US cus | able. For Pre-Pay payment<br>tomers only. | method, your    |                |            |
| Retailer                                                 | Purcha                                                                              | se Order Numl             | per(s)                           |                                       | Ordered Qty                               |                 | Print Qty      |            |
| ABC Retailer                                             | 203903-1, 203903-                                                                   | 2                         |                                  |                                       |                                           | 5592            |                | 5969       |
|                                                          |                                                                                     |                           |                                  |                                       | Cancel 📺                                  | G Previou       | s Step         | Continue 🕤 |

6. Final Step! Review and Confirm Order. Review the details of your order and click the Continue Button to complete the order.

#### **Review and Complete Order**

| Order Summary                             |                                           | Shipping                                                 | Billing_                              |                                     |
|-------------------------------------------|-------------------------------------------|----------------------------------------------------------|---------------------------------------|-------------------------------------|
| Retailer PO Number:<br>203903-1, 203903-2 | _                                         | Company:<br>ABC Customer                                 | Company:<br>FineLine Te               | chnologies                          |
| Customer PO Number:                       |                                           | Shipping Address:                                        | Billing Ad                            | dress:<br>vek Bridge                |
| Retailer Name:<br>ABC Retailer            |                                           | Norcross, GA 30071<br>United States                      | Norcross, C<br>United Stat            | GA 30071<br>es                      |
| Order Date: 02-14-2010                    |                                           | Shipping Method:<br>UPS Ground                           | Order Cha<br>*Product C               | i <b>rges:</b><br>Charges: \$208.92 |
| Order Status: On Hold                     |                                           | Estimated Shipping Cost:                                 | SKU Charg<br>Setup Fee                | ges: \$.00<br>s: \$.00              |
| Ordered Qty: 5,592                        |                                           | \$0.00                                                   | **Shipping<br>Total Price             | charges: \$8.00<br>: \$216.92       |
| ***Print Qty: 5,969                       |                                           | **Final shipping cost will be de<br>the order is shipped | termined when<br>Payment<br>Terms and | Method:<br>Conditions               |
| addition to the number of tic             | kets/labels required for your P.O., Finel | ine Technologies may print an                            | overage per the retailers instruc     | tion and industry standards         |
| Retailer                                  | Purchase Order Number                     | (s)                                                      | Ordered Qty                           | Print Qty                           |
|                                           |                                           |                                                          | 550                                   | 5 5050                              |

Click Continue button to submit your order. The following message may prompt while processing the order.

Processing. Please allow up to 6 minutes... NOTE: Clicking the submit button more than once will duplicate your order.

7. Print the 'Thank You' page for your records. You will also receive and order confirmation to the email address used to sign in to FastTrak.

### Thank You!!

Your order has been received. You will receive an order confirmation via email shortly. Here is some important information about your order:

| Order Number:       | 250462               |
|---------------------|----------------------|
| Retailer:           | ABC Retailer         |
| PO Number(s):       | 203903-1, 203903-2   |
| Customer PO Number: |                      |
| Order Status:       | Pending              |
| Total Ordered Qty:  | 5592                 |
| Total Print Qty:    | 5969                 |
| Payment Method:     | Terms and Conditions |
| Total Order Price:  | 216.92 (USD)         |
|                     |                      |

Your order will typically ship within 2 business days.

In the interim, if you want to track your order as it progresses through the production cycle, click this link.

#### Contact us

From technical and order support to entertaining your great ideas, we're here to lend a hand.

Inquire about your order Privacy policy Contact information **II. Track Your Orders** – The FineLine Ordering site will allow you to track your orders as they are produced and shipped. To track an order, follow these steps:

1. Click the 'Track Your Order' icon or the 'Order Tracking/Search' tab or find your order# from the 'Recent Orders' located on the FastTrak Home Page.

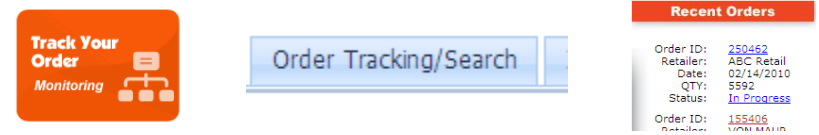

2. Locate your order in the list or search by the order date, or PO number.

| From: 2/7/2010            | er Trac            | <           | <<br>Sun<br>31<br>7 | Mon<br>1<br>8      | Februa<br>Tue<br>2<br>9 | Wed<br>3<br>10 | 0<br>Thu<br>4<br>11 | > ><br>Fri Sat<br>5 6<br>12 13<br>19 20 | Specific   | P0: [ | _                 | Search      |   | You may en<br>Numbers a | nter specific PO<br>nd click search |           |   |         |
|---------------------------|--------------------|-------------|---------------------|--------------------|-------------------------|----------------|---------------------|-----------------------------------------|------------|-------|-------------------|-------------|---|-------------------------|-------------------------------------|-----------|---|---------|
| Drag a column h<br>Order# | PO#                | 07 08 09 10 | 21<br>28<br>7       | 13<br>22<br>1<br>8 | 23<br>2<br>9            | 24<br>3<br>10  | 25<br>4<br>11       | <b>26 27</b><br>5 6<br>12 13            | Status     | V     | Vendor 💌          | Vendor Id ( | • | Ordered By              | Ship Method                         | Tracking# | Y | Inquiry |
| 250462                    | 203903-1, 203903-2 |             |                     |                    | 10                      | oday           |                     |                                         | In Progres | IS    | FineLine Customer |             |   | User1 Master            | UPS Ground                          |           |   |         |
| Dra                       | ig a column        | h h         | ea                  | ade                | er I                    | hei            | re                  | to g                                    | roup       | by    | that colum        | n           |   |                         |                                     |           |   |         |

| brag a colamin | reader here to group by | chae column                                  |                     |             |
|----------------|-------------------------|----------------------------------------------|---------------------|-------------|
| Order# 💌       | PO# 💌                   | Order Date 🔹                                 | Ship Date           | Status 💌    |
|                | 203 ┥ 🗕                 | You may enter port<br>to filiter your result | ion of the PO#<br>s |             |
| 250462         | 203903-1, 203903-2      | 2/14/2010                                    |                     | In Progress |
| <u>127361</u>  | 203893-3                | 4/23/2009                                    |                     | Shipped     |

3. Once your order has shipped, a ship date as well as Tracking number will be provided. If your order was shipped via FedX or UPS, clicking the tracking number will take you to the appropriate website for detailed tracking information regarding your shipment.

| Order# |    | PO# 💌        | Order Date 🔹          | Ship Date | Status 💌 | Vendor 💌          | Vendor Id 💌 | Ordered By                      | Ship Method 💌        | Tracking# 💌     |
|--------|----|--------------|-----------------------|-----------|----------|-------------------|-------------|---------------------------------|----------------------|-----------------|
| 155    | _  | Click order# | to view order details | 3         |          |                   |             | Click on the T<br>launch tracki | racking # weblink to |                 |
| 15540  | 06 | 917526       | 7/6/2009              |           | Shipped  | FineLine Customer |             | Nechelle Turner                 | UPS Ground           | 1Z2027698999321 |

Clicking the Order # will provide you with detailed information regarding your order, Shipping and Billing Information, as well as line item detail.
 Order Details

| Order Summa                          | ary                | 🛞 Shipping      | g                                     |                                     | <b>Billin</b>                       | g                           |                    |  |  |
|--------------------------------------|--------------------|-----------------|---------------------------------------|-------------------------------------|-------------------------------------|-----------------------------|--------------------|--|--|
| Order N                              | umber: 155406      |                 | Company:                              | ABC Customer                        |                                     | Company: FineLine Technolog |                    |  |  |
| Retailer PO Num                      | ber(s): 917526     | Shippi          | Shipping Address: 3145 Medlock Bridge |                                     | Billi                               | ng Address: 3               | Norcross, GA 30071 |  |  |
| Customer PO No                       | imber: 917526      |                 |                                       | Norcross, GA 30071<br>United States | Order                               | Charges -                   | Jnited States      |  |  |
| Retailer                             | Name: VON MAUR     | Shipp           | ing Method:                           | UPS Ground                          | *Prod                               | luct Charges:               | \$50.0             |  |  |
| Orde                                 | r Date: 07-06-2009 | **Est           | t. Ship Cost:                         | \$6.00                              | S                                   | KU Charges:                 | \$.5               |  |  |
| Ordon                                | Statuce Shipped    | sscient etc.    |                                       |                                     | - ·                                 | Setup Fees:                 | \$.0               |  |  |
| order                                | status. Shippeu    | the order i     | s shipped                             | be determined when                  | Price                               | Adjustments                 | \$.U               |  |  |
| Order                                | ed Qty: 1          |                 |                                       |                                     | Зпррп                               | Total Price:                | \$56.5             |  |  |
| Pri                                  | nt Qty: 3          |                 |                                       |                                     | * Minimum order charge has been a   |                             |                    |  |  |
|                                      |                    |                 |                                       |                                     | Payment Method: Terms and Condition |                             |                    |  |  |
|                                      |                    | ils 👝           |                                       |                                     |                                     |                             |                    |  |  |
| Order Line                           | Item Deta          |                 |                                       |                                     |                                     |                             |                    |  |  |
| PO Number DEP                        |                    | COLOR SIZE DESC | VENDOR ID                             | UPC                                 | RETAIL                              | SIZE CODE                   | JOKER DESC         |  |  |
| PO Number DEP<br>Product Name: VM1-C | T STYLE            | COLOR SIZE DESC | VENDOR ID                             | UPC                                 | RETAIL                              | SIZE CODE                   | JOKER DESC         |  |  |

**III. Payment History** – The Payment History Section will display the 50 most recent orders. You may also search by Order #, or Date Range to locate an order and display its

details. You may click on the icon to display the invoice in pdf format. To gain access to your order history, simply click the Order History icon. You may also click on

the *list* icon to export the results in excel format. Should you have any questions, you

may click on the <sup>\*</sup> icon to submit your inquiries. Someone from our customer support team will handle your inquiries promptly.

| Fror | <b>Payme</b><br>n: 2/4/2009<br>g a column head | View<br>Payr<br>Loca<br>ent His | / Your<br>ment H<br>te paym<br>tory<br>tory<br>2/14/200 | <b>istory</b><br>ents<br>Sun Mon Tue Wed<br>Sun Mon Tue Wed<br>Sun Mon Tue Wed<br>Sun Hon Tue Wed<br>Sun Hon Tue Wed<br>Sun Hon Tue Wed | 0 3 3<br>Thu Fri St.<br>4 5 5t.<br>11 12 13<br>16 19 20<br>15 26 27<br>25 26 27 |   | Invoi<br>PO:      | ce History  | Search     | 3     |             |         |
|------|------------------------------------------------|---------------------------------|---------------------------------------------------------|----------------------------------------------------------------------------------------------------|---------------------------------------------------------------------------------|---|-------------------|-------------|------------|-------|-------------|---------|
| #    | Invoice 💌                                      | Order Id 💌                      | PO# 💌                                                   | 10 7 8 9 10                                                                                                    | 11 12 13                                                                        | • | Vendor 💌          | Vendor Id 💌 | Ordered By | Qty 💌 | Total Price | Inquiry |
|      |                                                |                                 |                                                         | Today                                                                                                    | -                                                                               | - |                   |             |            |       |             |         |
|      | • <b>*</b> \$                                  | 155406                          | 917526                                                  | 7/6/2009                                                                                                    |                                                                                 |   | FineLine Customer |             |            | 1     | \$56.50     |         |

**IV. Order Inquiry** – Gain direct access to FineLine Technologies' superior customer support. Should you have a question regarding your order, always feel free to call our toll free customer support hotline 1-800-500-8687. FastTrak, however, offers the ability to streamline your request by locating your Order ID in question, then you can submit your inquiry directly to a CSR trained specifically to handle your questions.

1. Begin by clicking the Inquiry Icon.

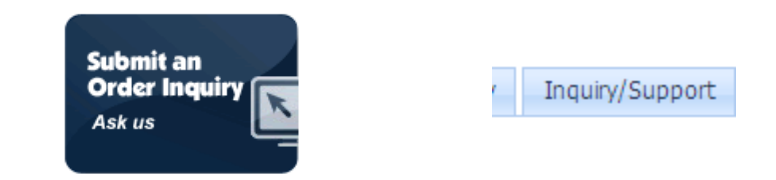

2. Use the familiar query options (Order ID, Date Range) to locate your order in question. Then click the Inquiry Icon to submit your question.

| Select an order fro | or Inquir                             | would like to submit an | inquiry for. |              |             |                 |                 |         |  |  |  |  |
|---------------------|---------------------------------------|-------------------------|--------------|--------------|-------------|-----------------|-----------------|---------|--|--|--|--|
| From Date           | rom Date To Date Order# PO# Search () |                         |              |              |             |                 |                 |         |  |  |  |  |
| Order #             | PO #                                  | Order Date              | Ship<br>Date | Retailer     | Status      | Shipment Method | Tracking Number | Inquiry |  |  |  |  |
| 250462              | 203903-1, 203903-2                    | 02/14/10                |              | ABC Retailer | In Progress | UPS Ground      |                 |         |  |  |  |  |

3. Select the category of the question and description of the question, then click Submit Inquiry.

# **Order Inquiry**

FineLine is certainly interested in resolving any problems or issues you may have with an order. Please select an item from the Category list below then tell us how we can help you. A FineLine representative will follow up with you within 2 hours with regards to the matter.

| Subject  | Order Number: 80485                                                                                           |                           |
|----------|----------------------------------------------------------------------------------------------------|---------------------------|
| Category | <select></select>                                                                                             |                           |
| Message: | < <u>SELECT&gt;</u><br>Billing Question<br>Never Recieved Order<br>Order Damaged In Shipment<br>Order Quality |                           |
|          |                                                                                                    | Submit Inquiry 🕥 Cancel 📋 |

**V. Manage Account** – There are five tabs; Personal Information, Customer Settings, Shipping Information, Billing Information and Add Vendor Id. This section provides the ability to update the information.

Start by clicking 'My Account' located in the upper right corner of the home screen.

| My Account  | Log Out |
|-------------|---------|
| FineLine Cu | stomer  |
| de          | mo_user |

You may find your FineLine Customer ID here.

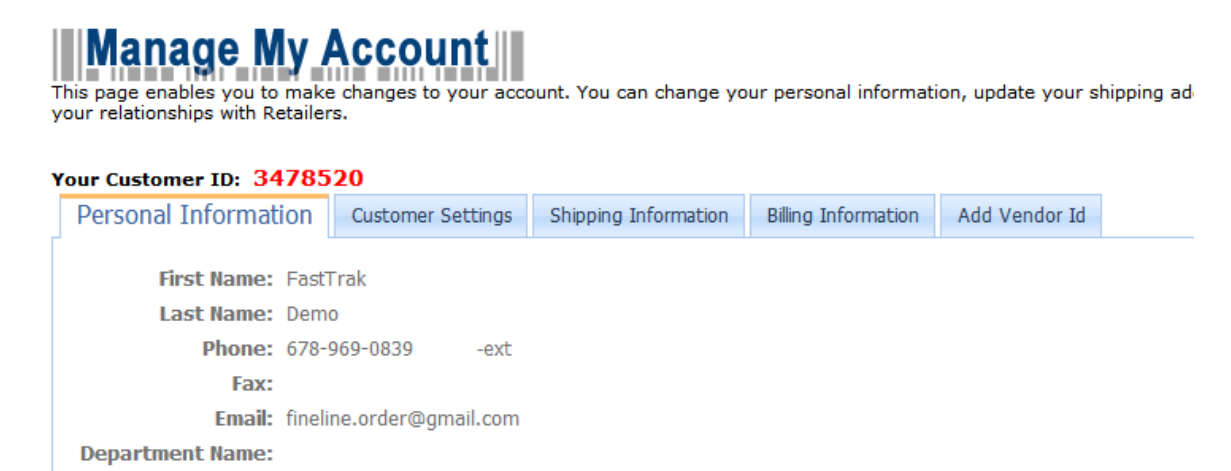

### **Personal Information**

Edit 💰

Click Edit to change your personal contact information

# Your Customer ID: 3478520

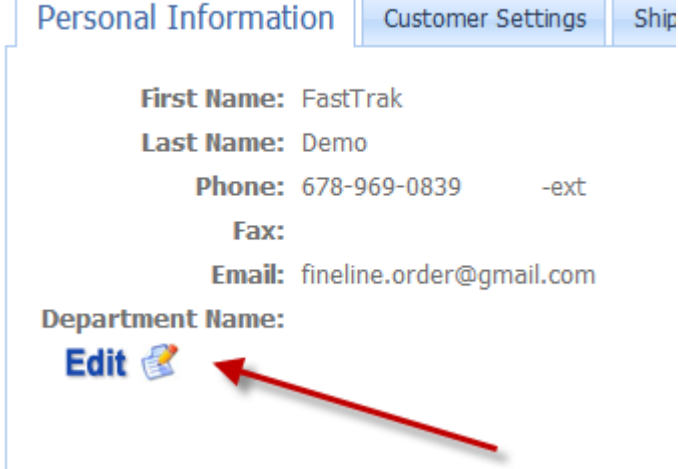

### **Customer Settings**

By default, the person who placed orders receive a copy of the order confirmation and the shipment confirmation, and the contact person of the vendor will receive the PO notification. In most circumstance, the default setting will work fine for most customers. However, you may customize/add more than one person to receive the notifications.

Select one of the three notification options, for example, Order Confirmation.

| Please select the setting you wish to                | modify:         |  |  |  |  |
|------------------------------------------------------|-----------------|--|--|--|--|
| CC Order Confirmation Email to this Email Address(s) |                 |  |  |  |  |
| Add Setting                                          |                 |  |  |  |  |
| Setting Name                                         | Setting Value   |  |  |  |  |
| Enter the desired value:                             |                 |  |  |  |  |
| annmarie@vendors.com,jcast                           | e@vendors.com   |  |  |  |  |
|                                                      | 3 Update Cancel |  |  |  |  |

Click on Add Setting, type in the email address. You may enter multiple email addresses and separate them using commas. Lastly, click Update to save.

| 1 | Add Setting |                          |                                          |
|---|-------------|--------------------------|------------------------------------------|
|   | 1           | Setting Name             | Setting Value                            |
|   | Edit Delete | CCOrderConfirmationEmail | annmarie@vendors.com,jcastle@vendors.com |

Click on Edit to make changes or Delete to remove the record.

## Shipping Information

You may add new or edit existing shipping address records. Click on the Add a new Shipping Address link to add new record or any of the company names on the list to edit the current record.

| Y                | our Customer I                  | D: 3478520                                    |                          |                     |                    |                         |                                 |                  |                               |    |   |
|------------------|---------------------------------|-----------------------------------------------|--------------------------|---------------------|--------------------|-------------------------|---------------------------------|------------------|-------------------------------|----|---|
|                  | Personal Informa                | tion Customer Settings                        | Shipping Information     | Bi                  | illing Information | Add                     | Vendor Id                       |                  |                               |    |   |
|                  | Add a new Sh<br>Shipping inform | nipping Address<br>ation may be maintained by | using the grid below.    |                     |                    |                         |                                 |                  |                               |    |   |
|                  | Company                         | Address Line 1                                | Country Name             | City                | /                  |                         | State                           |                  | ZipCode                       |    |   |
|                  |                                 |                                               | 9                        |                     |                    | Ŷ                       |                                 | Ŷ                | 5                             | 2  |   |
|                  | ABC Customer                    | 3145 Medlock Bridge                           | United States            | Nor                 | rcross             |                         |                                 |                  | 30071                         | >  | ĸ |
|                  | FineLine HKG                    | 7/F Wah Sing Ind. Building                    | Hong Kong                | Kwa                 | ai Chung, N.T.     |                         |                                 |                  |                               | >  | ĸ |
| -                | <u>Add a n</u><br>Shipping      | <u>ew Shipping Add</u><br>information may b   | r <u>ess</u><br>De maint |                     | Click or create n  | ı 'A<br>ew              | Add a new Shi<br>address to the | ip<br>e a        | ping Address'<br>address book | to | ) |
| ABC Customer ABC |                                 |                                               |                          | Click or<br>current | n co<br>info       | ompany name<br>ormation | W                               | veb link to edit | t                             |    |   |

## **Billing Information**

You may edit your billing address information by clicking the Company Name.

| Your Customer ID: 34                                                                                                  | 478520            |                      |             |               |               |      |       |   |         |   |
|----------------------------------------------------------------------------------------------------|-------------------|----------------------|-------------|---------------|---------------|------|-------|---|---------|---|
| Personal Information                                                                                                  | Customer Settings | Shipping Information | Billing Inf | formation     | Add Vendor Id |      |       |   |         |   |
| Billing information may be changed by contacting Fineline Accounting. Contact Information can be edited on this page. |                   |                      |             |               |               |      |       |   |         |   |
|                                                                                                    | Com               | pany                 | -           | Country Name  | e City        | -    | State | - | ZipCode | - |
|                                                                                                    |                   |                      | 9           |               |               |      |       |   |         |   |
| FineLine Technologies                                                                                                 | Finel             | Line Technologies    |             | United States | Nord          | ross | GA    |   | 30071   |   |

### Add Vendor ID

Add Additional Retailers – Here you can continue to add Vendor ID's to your account as new retailers become available via the FastTrak system. Simply click 'Add Vendor Id' and click Add New Vendor ID to add additional vendor ID's to your account.

| dd New Vendor | Id             |           |
|---------------|----------------|-----------|
| #             | Retailer       | Vendor Id |
|               | ×              |           |
| <u>Delete</u> | ABC Retailer   | ABC120    |
| Delete        | American Eagle | 123456    |
| Edit Fo       | rm 🗵           |           |
| Edit Fo       | rm 🛛 🗙         |           |
| Retailer      | Vendor Id      |           |
|               | ABC Retailer   |           |
|               | Aeropostale    |           |

## **VI. Customer Support**

We appreciate your business here at FineLine and want your ordering experience to be simple. Should you experience any problem with our website or with your order, always feel free to call us directly to speak with a live customer service representative. Again, thank your for using FastTrak and FineLine Technologies.

Our Contact Information:

Email: <a href="mailto:support@finelinetech.com">support@finelinetech.com</a>

Ashley Stewart

Bass Pro bebe BigM Inc.

Bakers Footwear Group

Customer Service: USA: 1-800-500-8687 Canada: 1-800-465-1890 China (HKG): 852-2156-9788

### VII. Glossary of Terms

**Internal PO** – FastTrak allows a user to input their own Purchase Order number that will be used to relate an order for internal accounting use. An Internal PO number is usually not associated with a regular PO as assigned by the retailer.

**Line Item** – A term used to describe an individual row of data, typically associated with a PO. An example of a line item is a row of data as seen in an excel spreadsheet.

**Line Item Filter** – If your replenishment PO data has more than 25 line items, the 'Line Item Filter' allows you to narrow the selection based upon searching by fields in this drop down menu.

**Manufacturer** – A common term to describe a provider to a retailer. The term 'Vendor' is also commonly used.

**PO** – Stands for Purchase Order and is one of the key components used in ordering tickets or labels via FastTrak. A Retailer typically assigns a PO to a Vendor or Manufacturer who then can place an order with FineLine using that PO Number.

**Replenishment PO** – A concept used within FastTrak to allow users to order individual items not related to any particular Purchase Order. If your Vendor ID is associated with any items within replenishment data sent to FineLine, a user will have the option to order replenishment items by selecting the REPL-001 PO upon selecting 'Submit Order'.

Setup Fee – A fee based on custom setup required for some orders.

**SKU** – Technically, SKU means 'Stock Keeping Unit'. The term SKU is commonly used to describe a unique item within a PO or set of printed tickets.

**SKU Charge** – A fee based upon the number of unique items in an order.

**UPC** – Technically, UPC stands for Universal Product Code and is a very specific type of barcode that contains 12 digits. It is commonly used to describe 'any' barcode printed on a ticket, although this can be misleading. It is also used frequently to describe a unique item within a PO or set of printed tickets.

**Vendor** – A common term to describe a provider to a retailer.

Status:

**On Hold** – Order is not being processed. Your account may be past due or other corrections are needed to complete your order. **In Progress** – Order is complete and in production. **Shipped** – Order has been printed and shipped.

Print Quantity– Original order quantity with overage added if applied.